## <section-header> Description Description

| Table of Contents    |        |  |  |
|----------------------|--------|--|--|
| Login                | Page 2 |  |  |
| Search Records/Cases | Page 3 |  |  |
| Records Found        | Page 4 |  |  |
| Download             | Page 5 |  |  |

• Go to <a href="https://mytax.iras.gov.sg/">https://mytax.iras.gov.sg/</a>

All Ref No. (Min. 4 Digits/ Characters)

[+] MORE OPTIONS

•

• Select 'Stamp Duty' and Login as "Individual User" or "Business User".

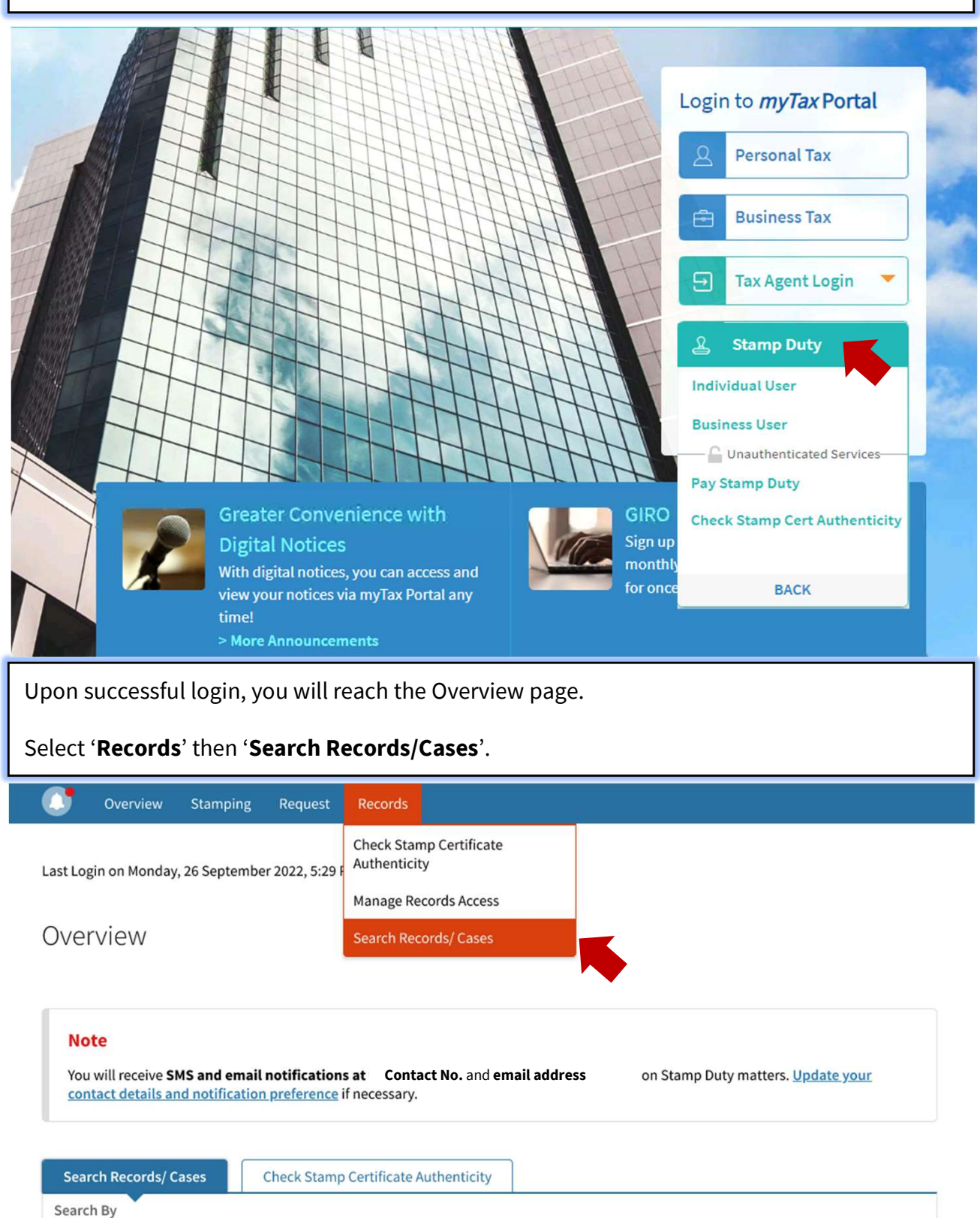

e.g. Document Ref No., File Ref No., IRAS Case No.

2

| To view all your past transactions, go                                                                                                    | to <u>View Account Summary</u> .                                                                              | Enter the Ref No.                                                                                                    |
|----------------------------------------------------------------------------------------------------|----------------------------------------------------------------------------------------------------|----------------------------------------------------------------------------------------------------|
| Search By                                                                                                    |                                                                                                    |                                                                                                    |
| All Ref No. (Min. 4 Digits/ Characters                                                                                                    | e.g. Document Ref N                                                                                           | No., File Ref No., IRAS Case No.                                                                                                    |
| All Ref No. (Min. 4 Digits/ Characters                                                                                                    | )                                                                                                    |                                                                                                    |
| Document Ref No. (Min. 4 Digits)                                                                                                    |                                                                                                    |                                                                                                    |
| File Ref No. (Min. 4 Digits/ Character                                                                                                    | (5                                                                                                    |                                                                                                    |
| IRAS Case No. (Min. 4 Digits)                                                                                                    |                                                                                                    | For custom range search: X  • Start date must be selected.                                                                                                    |
| Туре                                                                                                    | Period* (i)                                                                                                   | <ul> <li>Selectionly a start date to view records<br/>from the start date up to current year.</li> <li>Select both start and end date to view<br/>execute utilities the securities due in date.</li> </ul> |
| All Records 🗸                                                                                                    | All                                                                                                    | records whilm the specified period.                                                                                                    |
|                                                                                                    | All                                                                                                    |                                                                                                    |
|                                                                                                    | Year                                                                                                    |                                                                                                    |
|                                                                                                    | Month                                                                                                    |                                                                                                    |
|                                                                                                    |                                                                                                    |                                                                                                    |
|                                                                                                    | Custom Range                                                                                                  |                                                                                                    |
| Select < <b>M</b>                                                                                                    | Custom Range ORE OPTIONS> to sea                                                                              | rch by other details                                                                                                    |
| [-] MORE OPTIONS Select < M                                                                                                    | Custom Range                                                                                                  | rch by other details                                                                                                    |
| [-] MORE OPTIONS Select < M                                                                                                    | Custom Range                                                                                                  | rch by other details                                                                                                    |
| [-] MORE OPTIONSSelect < M                                                                                                    | Custom Range                                                                                                  | rch by other details                                                                                                    |
| [-] MORE OPTIONS                                                                                                    | Custom Range                                                                                                  | rch by other details                                                                                                    |
| [-] MORE OPTIONS Select < M                                                                                                    | Custom Range                                                                                                  | rch by other details                                                                                                    |
| [-] MORE OPTIONS Select < M                                                                                                    | Custom Range                                                                                                  | rch by other details                                                                                                    |
| [-] MORE OPTIONS Select < M                                                                                                    | Custom Range ORE OPTIONS> to sea                                                                              | rch by other details                                                                                                    |
| [-] MORE OPTIONS Select < M<br>Document/ Request<br>All<br>Level-Unit<br>01 - 1234A                                                                              | Custom Range<br>ORE OPTIONS> to sea                                                                           | rch by other details                                                                                                    |
| [-] MORE OPTIONS Select < M                                                                                                    | Custom Range<br>ORE OPTIONS> to sea                                                                           | rch by other details                                                                                                    |
| Level-Unit   01   -   1234A                                                                                                    | Custom Range<br>ORE OPTIONS> to sea                                                                           | Plot/Parcel No.                                                                                                    |
| Select < M                                                                                                    | Custom Range<br>ORE OPTIONS> to sea                                                                           | Plot/Parcel No.                                                                                                    |
| Select < M                                                                                                    | Custom Range<br>ORE OPTIONS> to sea                                                                           | rch by other details<br>CLEAR SEAR<br>Plot/Parcel No.<br>eg. 99999M                                                                                                    |
| [-] MORE OPTIONS<br>Select <m<br>Document/ Request<br/>All<br/>Level-Unit<br/>01 - 1234A<br/>MK/ TS<br/>All ▼<br/>Name<br/>eg. Name of agent, lawyer, etc</m<br> | Custom Range<br>ORE OPTIONS> to sea                                                                           | Plot/Parcel No.                                                                                                    |
| Select < M                                                                                                    | Custom Range<br>ORE OPTIONS> to sea<br>Postal Code<br>e.g. 123456<br>Lot No.<br>eg. U9999999X<br>Identity No. | rch by other details                                                                                                    |

Based on the Search criteria, records found will be displayed.

## **Records Found**

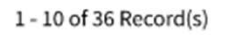

| PAID | Sale & Purchase (Purchase/ Ad<br>Last updated on 21 Sep 2022<br>Document Ref No.<br>2209213950982 (Ver 1.0)<br>Street Name, Unit No., Postal<br>E Stamp Certificate<br>2209213950982 (Ver 1.0) (PDF, 0.1 | File Ref No.<br>151232010(ET)<br>Code | Use < <b>Quick Access</b> ><br>for common functions                                                               |
|------|----------------------------------------------------------------------------------------------------|---------------------------------------|----------------------------------------------------------------------------------------------------|
|      |                                                                                                    |                                       | Amend/ Revise Stamping Record<br>Apply for Refund<br>Manage Records Access<br>Retrieve record for new<br>stamping |
| PAID | Sale & Purchase (Purchase/ Ad<br>Last updated on 19 Sep 2022<br>Document Ref No.<br>2209193941826 (Ver 1.0)<br>Street Name, Unit No., Postal                                                             | Code                                  | Lease & Tenancy<br>Mortgage<br>Sale & Purchase                                                                    |

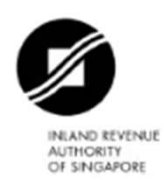

## Certificate of Stamp Duty

| Stamp Certificate Ref No.<br>Stamp Certificate Issued Date                        | : 013080-01SB1-1-400050622<br>: 21 Sep 2022                                                 |
|-----------------------------------------------------------------------------------|---------------------------------------------------------------------------------------------|
| Document Ref No.<br>Document Description<br>Date of Document<br>Your File Ref No. | : 2209213950982 ver. 1.0<br>: Agreement for Lease (HDB)<br>: 18 Jan 2022<br>: 151232010(ET) |
| Total Purchase Price<br>Purchase/ Selling Price/ Market Value<br>(Residential)    | : \$250,000.00<br>: \$359,999.00                                                            |
| Property                                                                          | Street Name, Unit No., Postal Code                                                          |
| Seller/ Transferor                                                                | Name of Seller/Transferor (Identity No.)                                                    |
| Buyer/ Transferee                                                                 | Name of Buyer/Transferee (Identity No.)                                                     |
| Stamp Duty<br>Additional Buyer's Stamp Duty<br>Total Amount                       | : \$\$0.00<br>: \$\$0.00<br>: \$\$0.00                                                      |
| Remission                                                                         | Remission Type                                                                              |

Check stamp certificate authenticity at MyTax Portal - Stamp Duty.

TXXXX002J - 21 Sep 2022 2209213950982

013080-01SB1-1-400050622

Page 1 of 2